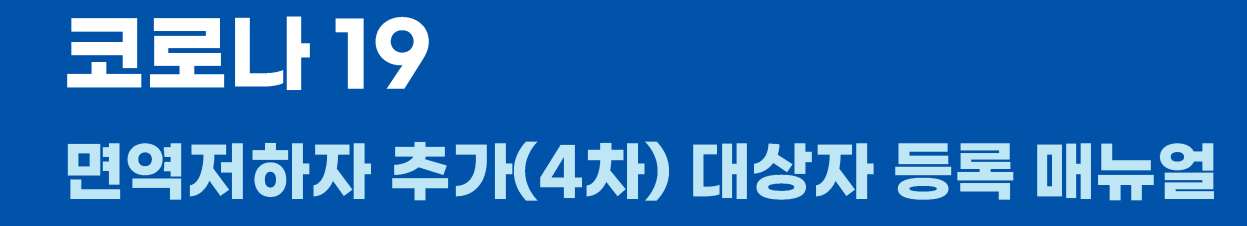

## 코로나19 의료기관 매뉴얼

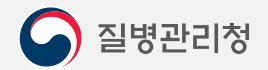

COPYRIGHT ⓒ 2021 질병관리청 ALL RIGHTS RESERVED. 해당 매뉴얼의 모든 저작권은 2021 질병관리청에 있으므로 무단 배포 및 복제를 금 합니다.

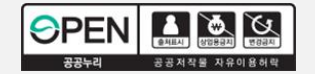

## 면역저하자 추가(4차) 대상자 등록 |

코로나19 의료기관 매뉴얼

| 중 코로나19예방접종등록시스템 백신관리 ∨ 접종관리 ∨ 기관관리 ∨ 예약관리 ∨                                                                                                    |         |                 |
|----------------------------------------------------------------------------------------------------|---------|-----------------|
| ▶전예약관리(의료기관) ×                                                                                                    |         |                 |
| []에약관리 > 사전예약관리(의료기관) 조회 [2] ? ×                                                                                                    |         |                 |
| ·조회기간 접종예약일 ▼ 2022-02-15        ·예약시간 전체 ▼ ~ 전체 ▼ · 접종차수 전체 ▼ · 대상자구분 전체 ▼         ·예약기관       ·예약기관                                                                                                    |         |                 |
| ◎ 코로L119 예약배역 신규등록 조종기간 안내 X 조종기간 안내 X                                                                                                    |         | <b>太フル(ルナル)</b> |
| 번호 019       이 예약자 관리       1       4차집중 대상자 등록 2       ③ 2022년 2월 15일(화) 시간별 예약현황       ④ 16~17세 (2004~05년생)       예약쳮소         · 주민등록번호       · 대상자 확인       · 예약세가       · 예약현황(명)       · 집 증기간 : 2021년 10월18일~       · · · · · · · · · · · · · · · · · · ·                                                                                                    | 3차백신    | 백신              |
| • 성명 ···································                                                                                                    |         |                 |
| <ul> <li>・ 내 경사구분 (3) 자십송(301/Å)</li> <li>・ 배 경사구분 (3) 자십송(301/Å)</li> <li>・ 배 경사구분 (3) 자십송(301/Å)</li> <li>・ 배 경자 등록</li> <li>・ 비 경관</li> <li>・ 비 경관</li> <li>・ 비 경관</li> <li>・ 비 경관</li> <li>・ 비 경관</li> <li>・ 비 경관</li> <li>・ 비 경관</li> <li>・ 비 경관</li> <li>・ 비 경관</li> <li>・ 비 경관</li> <li>・ 비 경관</li> <li>・ 비 경관</li> <li>・ 비 경관</li> <li>・ 비 경관</li> <li>・ 비 경관</li> <li>・ 비 경관</li> <li>・ ・ ・ ・ ・ ・ ・ ・ ・ ・ ・ ・ ・ ・ ・ ・ ・ ・ ・</li></ul>                                                                                                    | 화이자     | 화이자             |
| 오전       8시       9시       • 내상사구분       (4개접송(화비사)) ▼ [선택       • 비       • 접종기간: 2021년 11월 30일 ~         • 面접증자 분류       선택       ▼       4       0       ■                                                                                                    |         |                 |
| ● 예약시간 2후 11시 2/시 3 3 3 3 3 3 3 3 3 3 3 3 3 3 3 3 3 3 3                                                                                                    | 모더나     | 모더나             |
| · 휴대전화번호         · · · · · · · · · · · · · · · · · · ·                                                                                                    |         |                 |
| 이네이버앱         카톡(카카오톡)         오후 3시 00분         예약가능         ·         ·         ·         ·         ·         ·         ·         ·         ·         ·         ·         ·         ·         ·         ·         ·         ·         ·         ·         ·         ·         ·         ·         ·         ·         ·         ·         ·         ·         ·         ·         ·         ·         ·         ·         ·         ·         ·         ·         ·         ·         ·         ·         ·         ·         ·         ·         ·         ·         ·         ·         ·         ·         ·         ·         ·         ·         ·         ·         ·         ·         ·         ·         ·         ·         ·         ·         ·         ·         ·         ·         ·         ·         ·         ·         ·         ·         ·         ·         ·         ·         ·         ·         ·         ·         ·         ·         ·         ·         ·         ·         ·         ·         ·         ·         ·         ·         ·         ·         ·         ·         · <td></td> <td></td> |         |                 |
| · [국민비서]<br>알림 선택 ○ 토스(toss) ○ 문자메세지 오후 5시 00분 예약가능 · · · · · · · · · · · · · · · · · · ·                                                                                                    | 얀센      | 화이자             |
| · · · · · · · · · · · · · · · · · · ·                                                                                                    |         |                 |
| 지장 닫기 * 예방접종 계획에 따라 예약일정이 * 예방접종 계획에 따라 예약일정이 * * 예방접종 계획에 따라 예약일정이 **                                                                                                    |         |                 |
|                                                                                                    | 아스트라세네카 | 화이사             |
| · · · · · · · · · · · · · · · · · · ·                                                                                                    |         |                 |
|                                                                                                    |         |                 |
|                                                                                                    |         |                 |
|                                                                                                    |         |                 |
| 9                                                                                                    |         |                 |
|                                                                                                    |         |                 |
| ′예약관리−사전예약관리(의료기관)′에서 [예약대상자 관리] 버튼을 클릭합니다.                                                                                                    |         |                 |
| 1. [예약내역 신규등록]에서 [4차접종 대상자 등록]을 누릅니다.                                                                                                    |         |                 |

2. 대상자 구분을 선택합니다.

3. [저장]을 누릅니다.

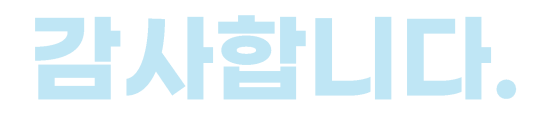

## 코로나19 의료기관 매뉴얼